# IWS Electronic Timesheet Approvals

**Business Information Services** 

## Agenda

- Email received by employee for Supervisor Approval
- Example of emails received by supervisor/delegates
- How to approve/deny a timesheet
- Supervisor/delegate views
- Contact information

### Email – Supervisor Approvals

 Email for approvals will come from Business Information Services

Business Information Services Complete the following to approve or deny Complete the following to approve or deny Rowdy's timesheet for period "03/18/2019 -... Fri 3/22/2019 8:26 AM 71 KB

## IWS – Interim Workflow Solutions

- Approve or deny the timesheet.
  - a. Approval Action menu: Select "approve" or "deny".
  - b. If "deny" was selected, add a comment explaining the purpose for denial.
  - c. Timekeeper Selection: Add a timekeeper name. Name should pre-fill as the first few letters are entered. This is the name where the timesheet will route for entry into PeopleSoft.
  - d. Select "Submit".

See image on next slide.

### IWS – Approval of Timesheets

| Approvals                          |                                                                                       |
|------------------------------------|---------------------------------------------------------------------------------------|
| Approval/Denied By:                | Supervisor name                                                                       |
| User ID:                           | Supervisor email address                                                              |
| Approval Action:                   | A Select▼ Enter today's date or a dat                                                 |
| Comments:                          |                                                                                       |
| Timekeeper Selection:*<br>Required | Please choose a Timekeeper to enter employee's timesheet information into PeopleSoft: |
|                                    |                                                                                       |
|                                    | Cancel Changes/Go Back Save as D D Submit                                             |

A

| Supervisor/Delegate Emails                                                                                                    |   |
|----------------------------------------------------------------------------------------------------|---|
| Business Information Services <no-reply@sharepointonline.com> Supervisor Name<br/>Complete the following to approve or deny Rowdy's timesheet for period "03/18/2019 - 3/24/2019":</no-reply@sharepointonline.com> |   |
| ······································                                                                                                    | , |
| Complete the following to approve or deny Rowdy's timesheet for period "03/18/2019 - 3/24/2019":                                                                                                    |   |
| <ol> <li>Click <u>here</u> to review timesheet.</li> <li>Approve or Deny employee's request.</li> <li>Submit form.</li> </ol>                                                                                      |   |
| Note: To see a list of all timesheets awaiting your approval, click here. Delegate Approvers, see a list of all timesheets here.                                                                                   |   |
|                                                                                                    |   |

Clicking on the above links will take you to the supervisor view where you can see any timesheets that need your approval. (see image on the next slide)

#### The University of Texas at San Antonio UTSA, Business Affairs

### **Supervisor View**

If there are no timesheets waiting for approval the following will not have timesheets listed.

| Created By              | Name                               | Created             | Department_Submitter    | Status                         |  |  |
|-------------------------|------------------------------------|---------------------|-------------------------|--------------------------------|--|--|
| Mickey                  | Timesheet ending 9/15/2019_Mickey  | 2019-09-05 17:27:18 | HUMAN RESOURCE SERVICES | Waiting on Supervisor Approval |  |  |
| Minnie                  | Timesheet ending 8/04/2019_ Minnie | 2019-08-02 16:05:00 | HUMAN RESOURCE SERVICES | Waiting on Supervisor Approval |  |  |
| Minnie                  | Timesheet ending 6/16/2019, Minnie | 2019-06-07 15:29:40 | HUMAN RESOURCE SERVICES | Waiting on Supervisor Approval |  |  |
| Rowdy                   | Timesheet ending 12/23/2018_Rowdy  | 2018-12-21 16:59:12 | HUMAN RESOURCE SERVICES | Waiting on Supervisor Approval |  |  |
| Rowdy                   | Timesheet ending 9/30/2018_Rowdy   | 2018-09-28 14:17:14 | HUMAN RESOURCE SERVICES | Waiting on Supervisor Approval |  |  |
| Rowdy                   | Timesheet ending 9/09/2018_Rowdy   | 2018-09-10 09:24:28 | HUMAN RESOURCE SERVICES | Waiting on Supervisor Approval |  |  |
| Rowdy                   | Timesheet ending 9/09/2018_Rowdy   | 2018-09-07 17:12:20 | HUMAN RESOURCE SERVICES | Waiting on Supervisor Approval |  |  |
| Mickey                  | Timesheet ending 8/26/2018_ Mickey | 2018-08-24 16:58:45 | HUMAN RESOURCE SERVICES | Waiting on Supervisor Approval |  |  |
| owing 1 to 8 of 8 entri | es                                 |                     |                         | Previous 1 Next                |  |  |

#### Elapsed Timesheets - Supervisor Admin View

#### Punch Timesheets - Supervisor Admin View

| w 10 🗸 entries |                                     |                     |                         | Search:                        |  |  |  |
|----------------|-------------------------------------|---------------------|-------------------------|--------------------------------|--|--|--|
| reated By      | Name                                | Created             | Department_Submitter    | Status                         |  |  |  |
| Donald         | Timesheet ending 09/15/2019_ Donald | 2019-09-16 09:27:55 | HUMAN RESOURCE SERVICES | Waiting on Supervisor Approva  |  |  |  |
| Donald         | Timesheet ending 07/14/2019_Donald  | 2019-07-15 14:59:47 | HUMAN RESOURCE SERVICES | Waiting on Supervisor Approval |  |  |  |
| Daisy          | Timesheet ending 07/14/2019_ Daisy  | 2019-07-15 14:03:21 | HUMAN RESOURCE SERVICES | Waiting on Supervisor Approval |  |  |  |
| Goofy          | Timesheet ending 06/09/2019_ Goofy  | 2019-06-07 16:58:53 | HUMAN RESOURCE SERVICES | Waiting on Supervisor Approval |  |  |  |
| Donald         | Timesheet ending 08/26/2018_Donald  | 2018-08-24 09:48:56 | HUMAN RESOURCE SERVICES | Waiting on Supervisor Approval |  |  |  |
| Daisy          | Timesheet ending 06/02/2019_ Daisy  | 2019-05-30 09:48:21 | HUMAN RESOURCE SERVICES | Waiting on Supervisor Approval |  |  |  |
| Goofy          | Timesheet ending 02/10/2019_Goofy   | 2019-02-11 16:53:55 | HUMAN RESOURCE SERVICES | Waiting on Supervisor Approval |  |  |  |
| Goofy          | Timesheet ending 09/09/2018_Goofy   | 2018-09-10 08:01:03 | HUMAN RESOURCE SERVICES | Waiting on Supervisor Approval |  |  |  |

#### The University of Texas at San Antonio UTSA, Business Affairs

### **Delegate View**

If there are no timesheets waiting for approval the following will not have timesheets listed.

|                             |   | Elapse | d Time  | sheet           | s - Delegate Vie     | ew      |              |         |
|-----------------------------|---|--------|---------|-----------------|----------------------|---------|--------------|---------|
|                             |   |        |         |                 |                      |         | « Back to IV | /S Home |
| Show 10 v entries           |   |        |         |                 |                      | Search: |              |         |
| Created By                  | Å | Name 🔶 | Created | \$              | Department_Submitter | ¢       | Status       | ÷       |
|                             |   |        |         | No data availab | le in table          |         |              |         |
| Showing 0 to 0 of 0 entries |   |        |         |                 |                      |         | Previous     | Next    |
|                             |   |        |         |                 |                      |         | « Back to IV | /S Home |
|                             |   | Punch  | Times   | sheets          | - Delegate Vie       | W       |              |         |
|                             |   |        |         |                 |                      |         | « Back to IV | /S Home |
| Show 10 • entries           |   |        |         |                 |                      | Search: |              |         |
| Created By                  |   | Name   | Created | ÷               | Department_Submitter | ÷       | Status       | ÷       |
|                             |   |        |         | No data availab | le in table          |         |              |         |
| Showing 0 to 0 of 0 entries |   |        |         |                 |                      |         | Previous     | Next    |
|                             |   |        |         |                 |                      |         | « Back to IW | /S Home |

### SPOC Single Point Of Contact

- Telephone: 210-458-SPOC (7762)
- Submit a SPOC ticket:

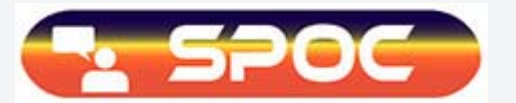

Hours of operation:

Monday-Friday – 8:00am – 5:00 pm

For any policy or business process related questions, please contact Payroll Management Services at payroll@utsa.edu or 210-458-4280.

# **Thank You!**

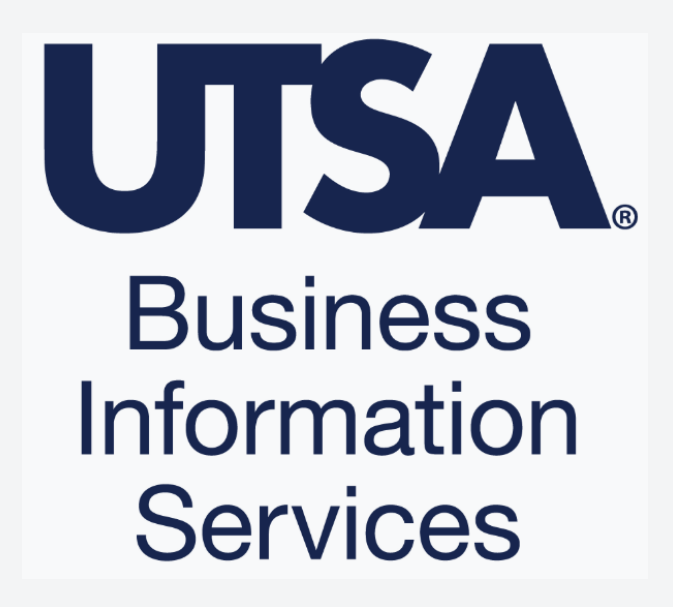